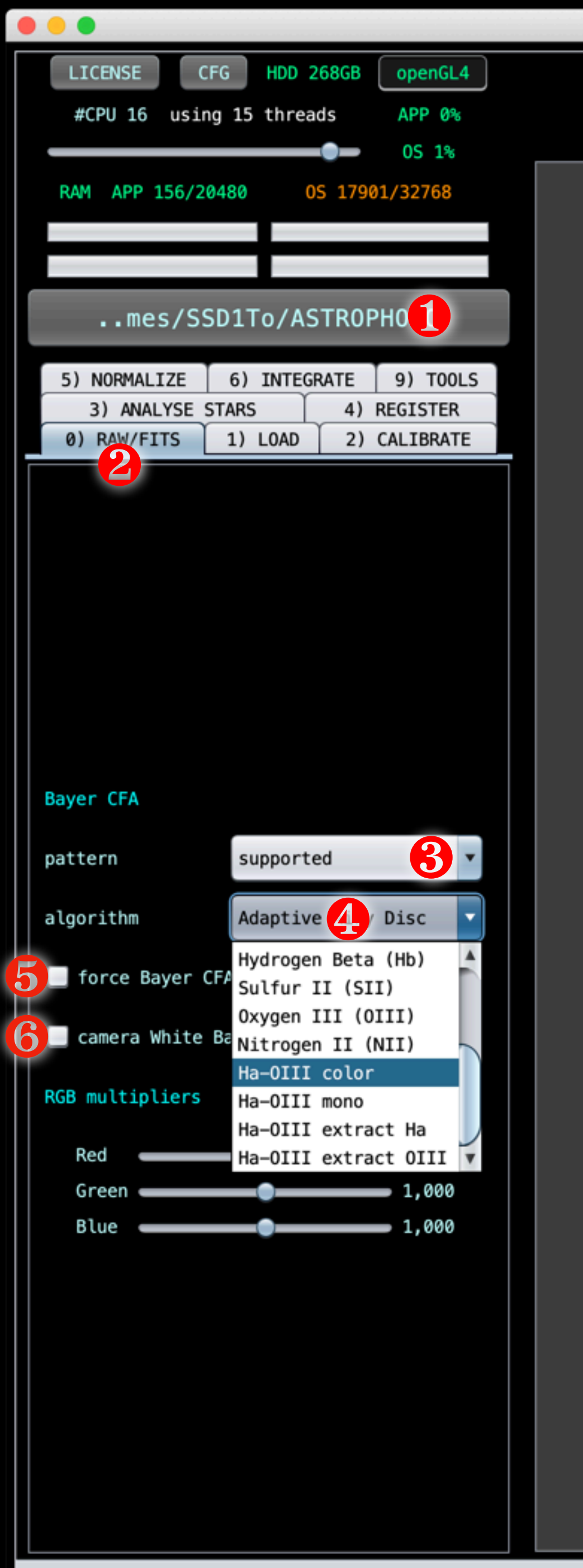

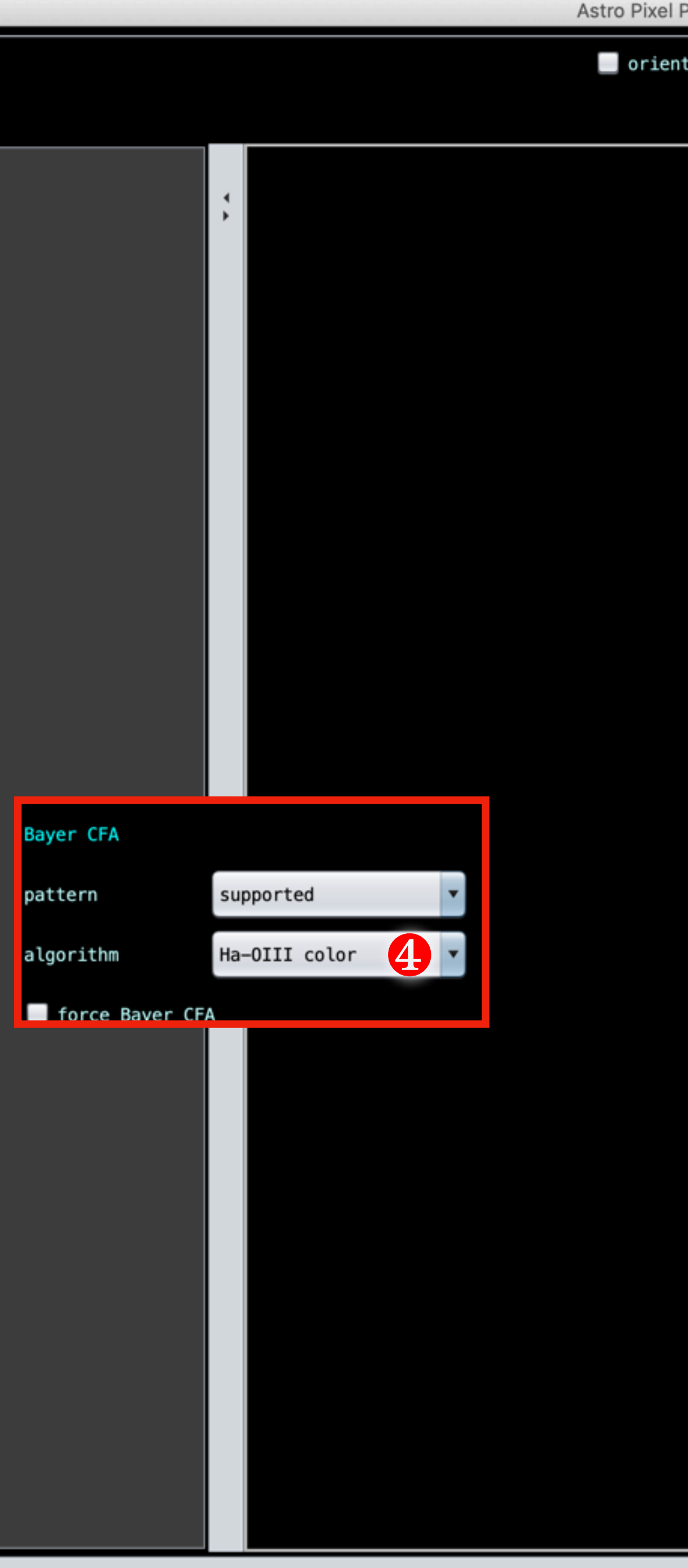

| Processor version 1.079 © Aries Productions |                                                                                                    |
|---------------------------------------------|----------------------------------------------------------------------------------------------------|
| ationscale to fit linear(l)                 |                                                                                                    |
| no image in image viewer                    | 1 Sélectionner dossier de travail                                                                                                 |
|                                             | 2 Aller dans l'onglet 0) RAW/FITS                                                                                                 |
|                                             | 3 Si APN, le profil de la disposition<br>matrice de bayer est connue (de<br>laisser « supported ».<br>Si caméra CCD ou CMOS coule |

sélectionner le mode d'arrangement (exemple RGGB)

Sélectionner le filtre narrowband ou multiband. Si filtre Dual/tri/quad band, choisir **Ha-OIII Color**. On peut aussi choisir de faire une Iuminance Ha+OIII « mono » ou bien extraire soit le Ha soit le OIII. Il faudra refaire la calcul 2x si on veut extraire les 2 couches.

5 Décocher si APN Cocher si caméra couleur

**6** 

Il n'est pas nécessaire d'utiliser la balance des blancs de la caméra. L'ajustement se fera lors du calcul

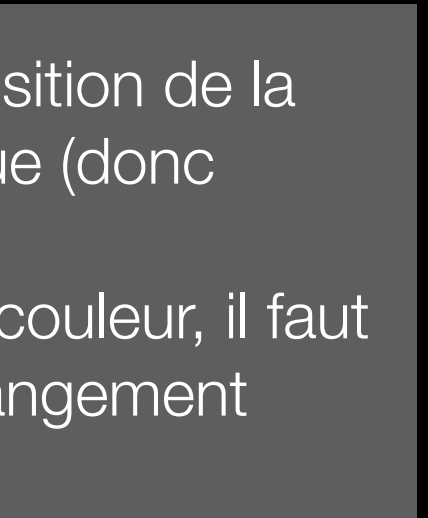

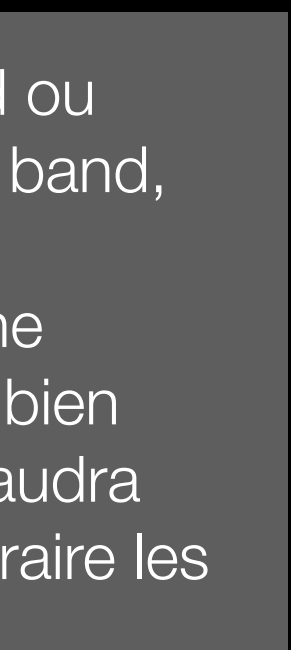

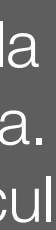

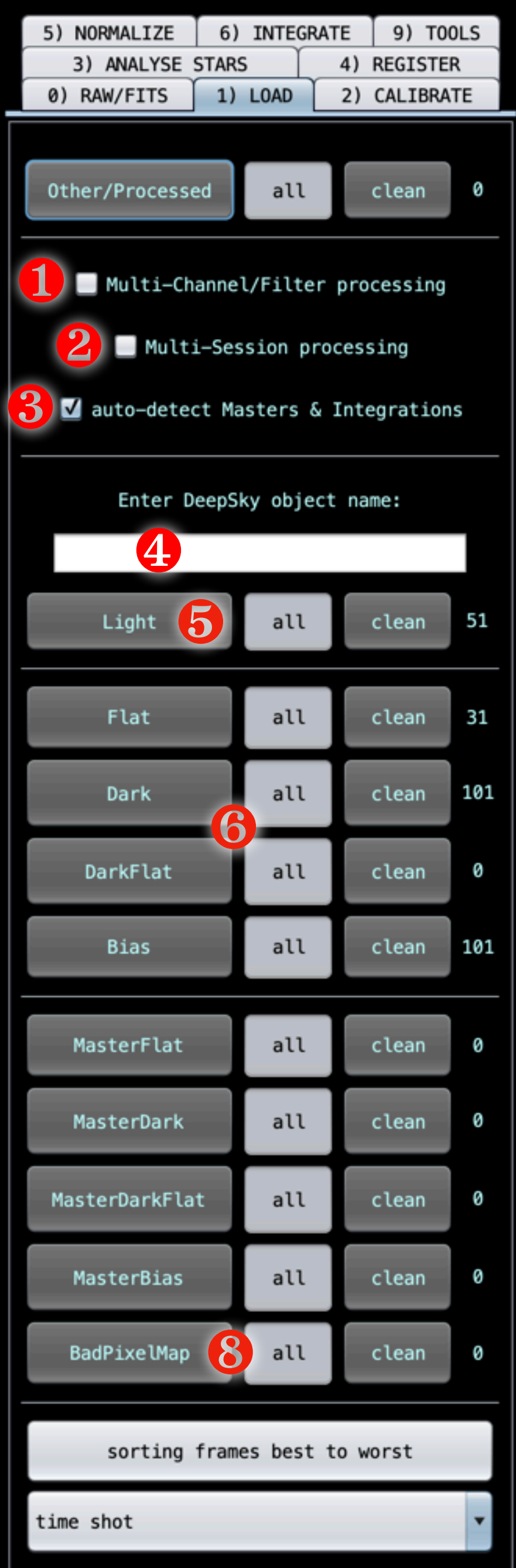

clear

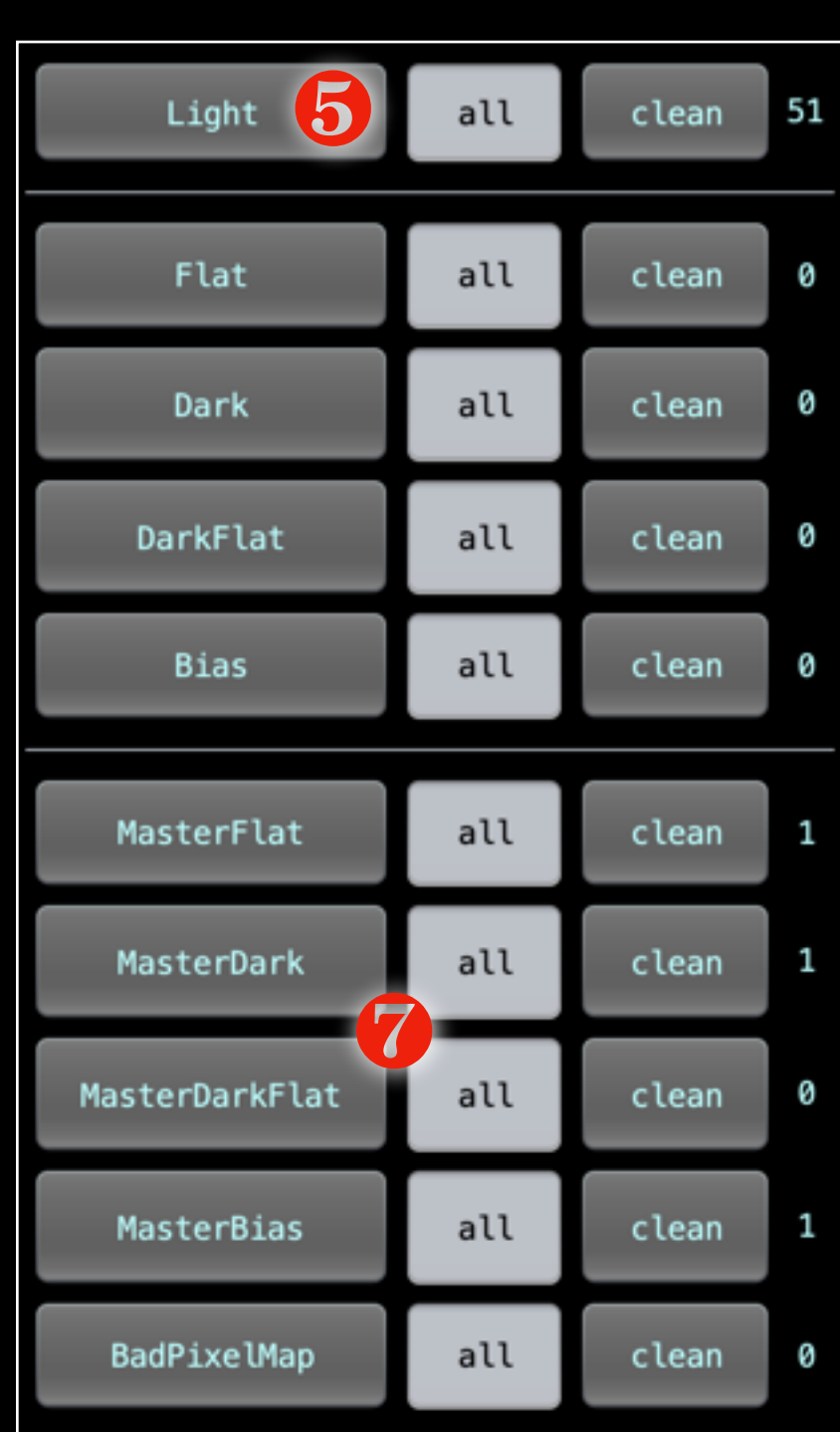

|   | Décocher r                               |
|---|------------------------------------------|
| 2 | Si l'image a<br>conditions<br>dark, flat |
| 3 | Cocher Aut                               |
| 4 | Donner un                                |
| 5 | Changer les                              |
| 6 | Charger I<br>lesDark de                  |
| 7 | Si les Maste<br>charger dire             |
| 8 | Si un fichi<br>charger ici               |

multi-channel (pas de filtre utilisé)

a été faite dans les mêmes (même instrument, mêmes bias, ) alors décocher l'option

to-detect Masters

nom de l'objet à traiter

s images « light »

es Flat, Dark, éventuellement Flat, et les Bias

ers ont déjà été calculés, les ectement dans cette section.

ier de défauts a été calculé, le

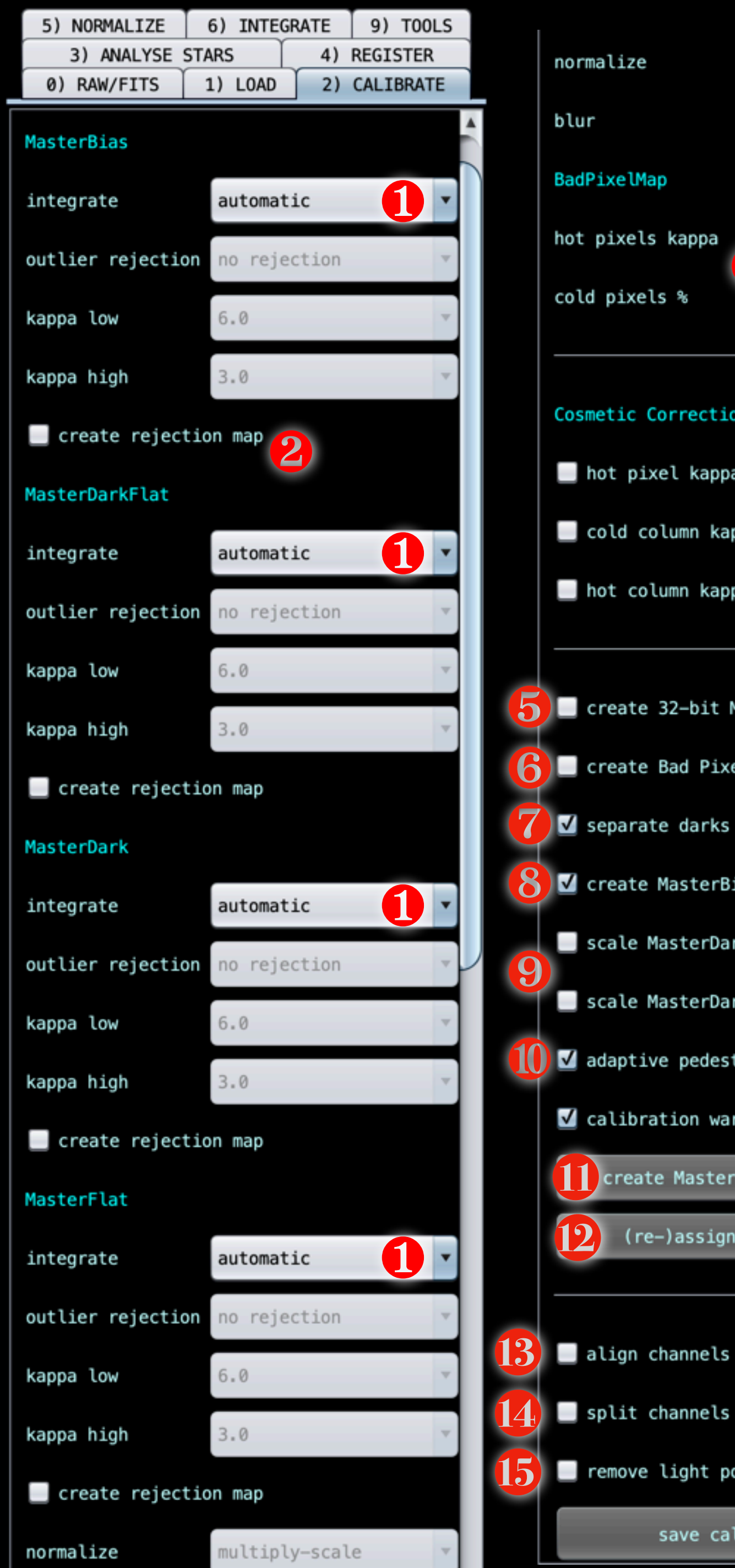

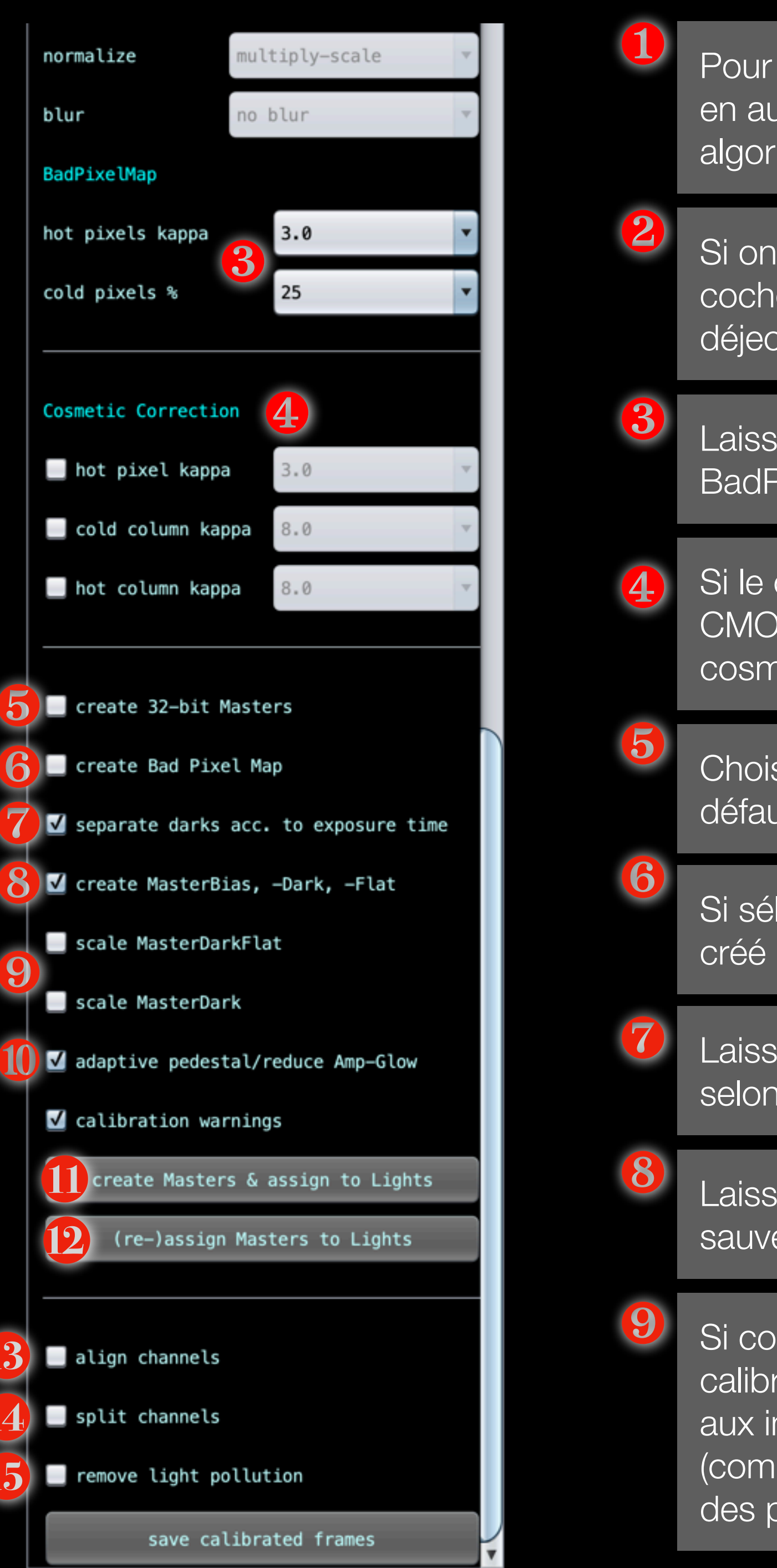

Pour chaque Master, l'idéal est de tout laisser en automatique. APP sélectionne le meilleur algorithme en fonction du nombre de poses.

Si on souhaite contrôler les réjections, il faut cocher cette option. Une image des déjections sera créée.

Laisser les paramètres par défaut de BadPixelMap

Si le capteur a des défauts (caméra CCD ou CMOS), alors on peut ajouter une correction cosmétique.

Choisir les masters en 32 bits ou 16 bits (par défaut). Pour un APN, 16 bits suffit.

Si sélectionné, un fichier BadPixelMap sera

Laisser coché pour que APP trie les dark selon leur temps d'exposition.

Laisser coché. Ça permet de générer et sauver les masters

Si coché, l'optimisation du Dark avec sa calibration par le masterBias sera appliqué aux images. Attention, dans certains cas (comme les capteurs CMOS), ça peut poser des problèmes de calcul. Laisser coché « adaptative pedestal / reduce amp-glow », cela permet de corriger le glowing sur les capteurs CMOS

Cliquer pour créer les Master et les associer ensuite aux images light

Cliquer si les masters ont déjà été chargés ou créés afin de les associer aux images light

Si les images ont des aberrations chromatiques, cette fonction permet de bien les corriger.

Si on souhaite sauver les images calibrées en séparant les canaux, alors cocher cette option

Si les images ont de la pollution lumineuse que ne peut pas être corrigée entièrement à la fin, alors il faudra corriger manuellement chacune des images. Ça va être long...

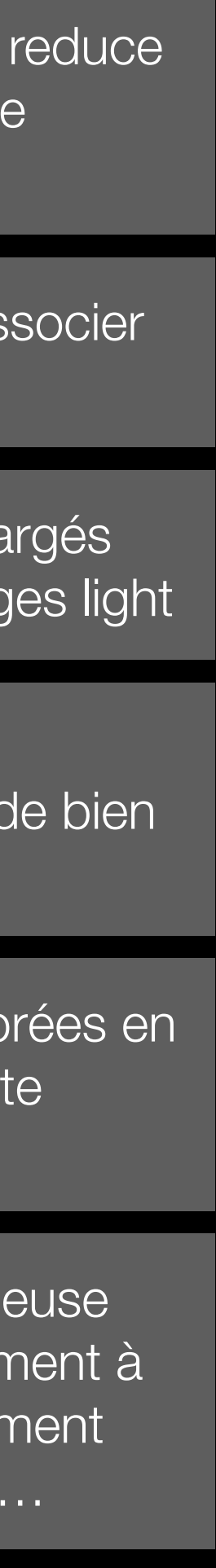

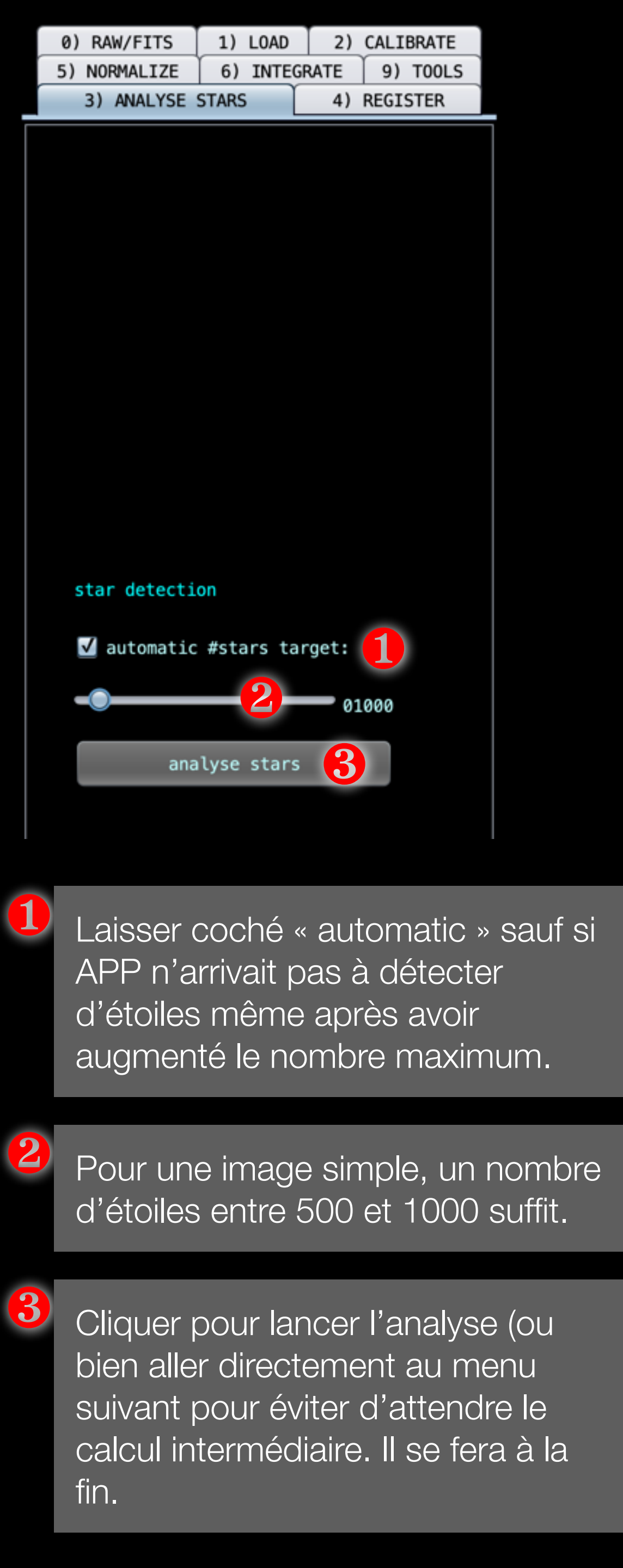

| 3) ANALYSE STARS 4) REGISTER C C C C C C C C C C C C C C C C C C C                                                                                                 | éf<br>h                                        |
|----------------------------------------------------------------------------------------------------|------------------------------------------------|
| set reference 4<br>pattern recognition descriptors<br>quadrilaterals 5<br>scale start 1<br>4<br>5<br>C<br>C<br>C<br>C<br>C<br>C<br>C<br>C<br>C<br>C<br>C<br>C<br>C | ih<br>ha<br>e                                  |
| scale start 1 6                                                                                                    | a                                              |
| scale stop 5 1                                                                                                    |                                                |
| dynamic distortion correction          7         7         7                                                                                                    | ;C<br>rc<br>Ər                                 |
| choose saved camera profile:<br>no distortion model<br>distortion margin 0.005<br>save distortion model<br>Contemporation model                                    | iis<br>n                                       |
| registration mode<br>normal<br>registration model<br>projective                                                                                                    | )<br>)<br>]<br>]<br>]<br>]<br>]<br>]<br>]<br>] |
| start registration (2)<br>Projection<br>rotate: 000 degrees                                                                                                    | ;c<br>u<br>nê                                  |
|                                                                                                    | ai                                             |

t reference service plus tard si l'image de érence ne convient pas

noisir Quadrilaterals par défaut ou langer si erreurs de registration

isser les scale par défaut avec un start à et stop à 5

ocher X/Y seulement s'il y avait des oblèmes d'alignement avec des images nant de 2 setups différents et dont les es seraient inversés.

l'optique utilisée a des défauts de storsion ou bien si c'est un objectif grand gle, il faut cocher cette case afin de orriger efficacement la distorsion. ans ce cas, il est possible d'ajuster la arge de correction de distorsion. ventuellement il est possible de sauver le odèle de distorsion.

ocher « same camera and optics » isque c'est une image unique avec le ême setup.

Laisser « normal » car on ne calcule pas une mosaïque 1

Laisser « projective » mais si problème (mosaique avec objectif grand angle), sélectionner « calibrated projective » Calibrated projective permet d'affiner la méthode de projection. Sélectionner les paramètres optimaux en fonction de l'optique utilisée et ses déformations

12

Cliquer « start registration » ou bien aller au menu suivant pour gagner du temps.

Les menus en dessous permettent de sauver les images registrées.

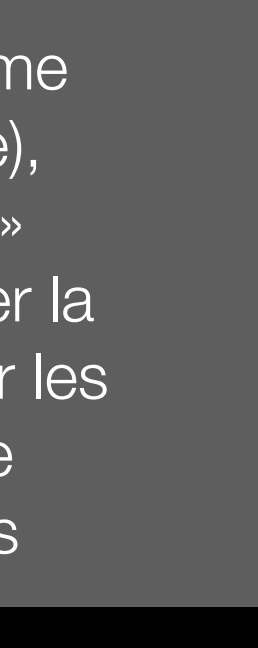

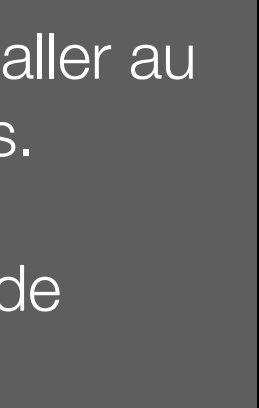

| 3  | 3) ANALYSE STA | RS 4                       | 4) REGIS | STER     |
|----|----------------|----------------------------|----------|----------|
| 0) | RAW/FITS 1     | .) LOAD                    | 2) CALI  | BRATE    |
| 5) | NORMALIZE      | 5) INTEGRATE               | E 9)     | TOOLS    |
|    | mode           | regular                    |          |          |
|    | method         | multiply-s                 | cale 🔻   | 2        |
|    | scale          | BWMV                       | -        | <b>3</b> |
| 4  | √ neutralize b | ackground                  |          |          |
|    | norma          | lize lights                | 5        |          |
|    | save normaliz  | ed frames:                 |          |          |
|    | scale          | 1.0                        | •        |          |
|    | interpolation  | method:                    |          |          |
|    | lanczos-3      |                            | •        |          |
|    | ✓ no under/o   | overshoot                  |          |          |
|    | save nor       | stration to<br>malized fra | mes      |          |
|    |                |                            |          |          |

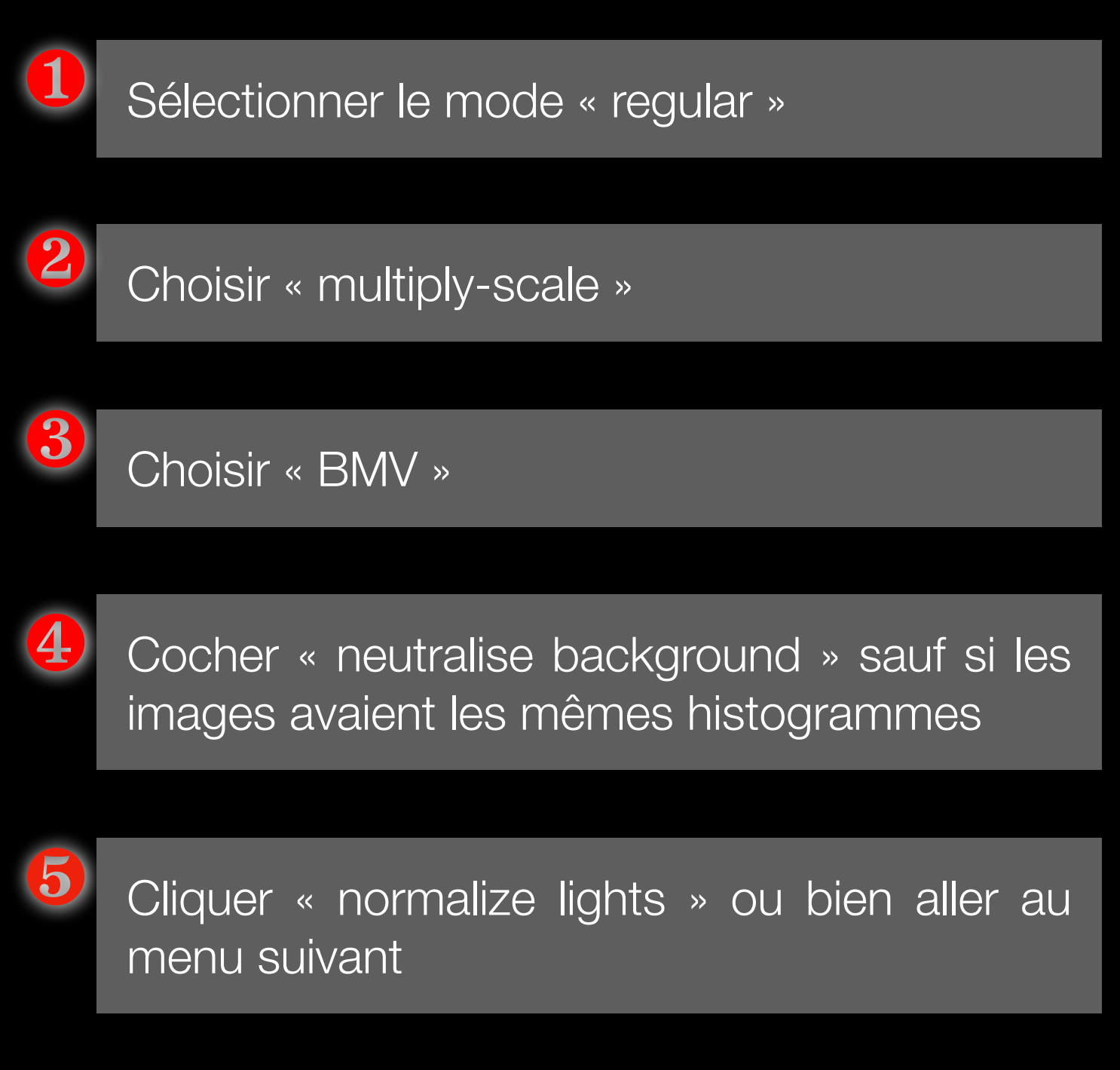

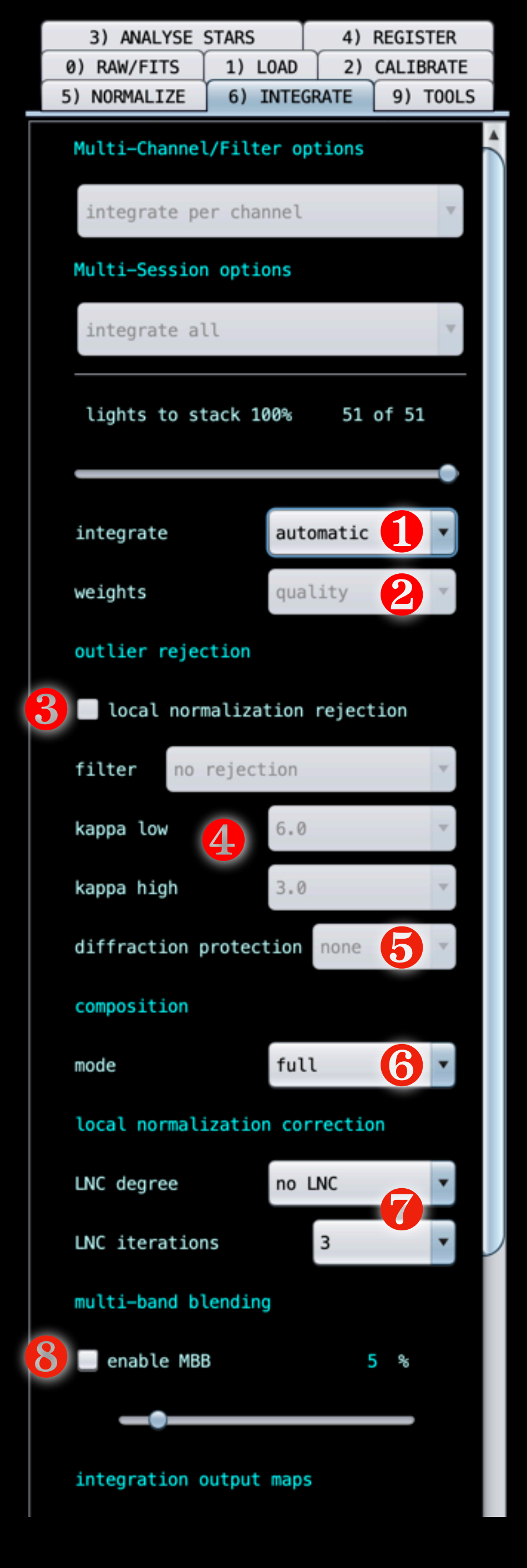

| integration output maps                   |   |
|-------------------------------------------|---|
| create drizzle/MBB weight map             |   |
| <pre>_ create outlier rejection map</pre> |   |
| <pre>create normalization map</pre>       |   |
| pixel interpolation                       | 2 |
| filter lanczos-3                          |   |
| 1 v under/overshoot                       |   |
| drizzle integration                       | 2 |
| kernel topHatKernel                       |   |
| droplet size 1.0                          |   |
| INTEGRATE                                 |   |
| mode interpolation 12 •                   | 4 |
| scale 1.0                                 |   |
| integrate 16                              |   |
|                                           | 5 |
|                                           |   |
|                                           |   |
|                                           |   |
|                                           |   |
|                                           | 6 |
|                                           |   |
|                                           |   |
|                                           |   |
|                                           |   |
|                                           |   |

d'empilement. aux images.

meilleure option.

base de départ.

- Choisir l'intégration automatique « automatic » pour que APP choisisse le meilleur algorithme
- Selon le résultat, il est possible de choisir manuellement « average » et d'assigner un poids
- Si le mode manuel a été choisi en (1) alors il faut choisir le poids des images. Quality est la
- Si le mode manuel a été choisi en (1) alors est possible d'ajouter une réjection supplémentaire en local normalization.
- Si le mode manuel a été choisi en (1) alors il faut sélectionner un algorithme de réjection. Adaptative est la meilleure option.
- Si le mode manuel a été choisi en (1) et que les images à empiler ne viennent pas toutes du même setup, alors APP peut adapter la grosseur des étoiles afin d'éviter certains artéfacts. Voir aide en ligne.
- Choisir le mode « full » qui va permettre de générer l'image avec les bords noirs
- Il est conseillé de faire une première version sans corriger les gradients. Cela prend moins de temps et surtout le LNC ne corrige pas forcément tout type de gradients. un LNC de 1er degré avec 1 à 3 itérations est conseillé comme

- Le mode MBB n'est pas forcément utile sur un champ simple
- Cocher les options si des images de 9 réjections sont nécessaires.
- Lanczos-3 est défini par défaut sur l'interpolation des pixels
- Cocher « no under/overshoot » ce qui permet d'éviter certains artéfacts autour des étoiles
- 12 Mode interpolation en mode « interpolation » car il n'est pas logique d'utiliser du bayerdrizzle lors de l'utilisation de filtres DuadBand.
- Laisser TopHatKernel (algorithme d'interpolation par défaut qui offre un bon compromis entre bruit et résolution. Lire l'aide en ligne en survolant le menu.
  - On n'utilise pas de drizzle, donc laisser à 1.0
  - Sélectionner l'échelle finale (l'idéal est 1.0)
  - Cliquer « integrate » et aller boire un café...

 $\mathbf{10}$ 

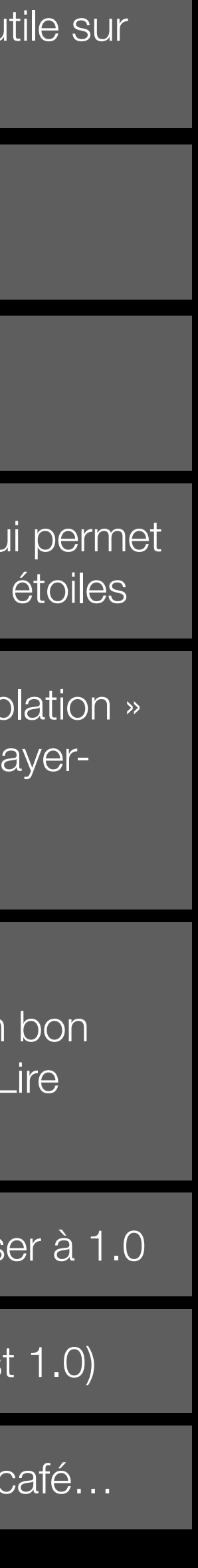

## Le résultat donne une image couleur équilibrée

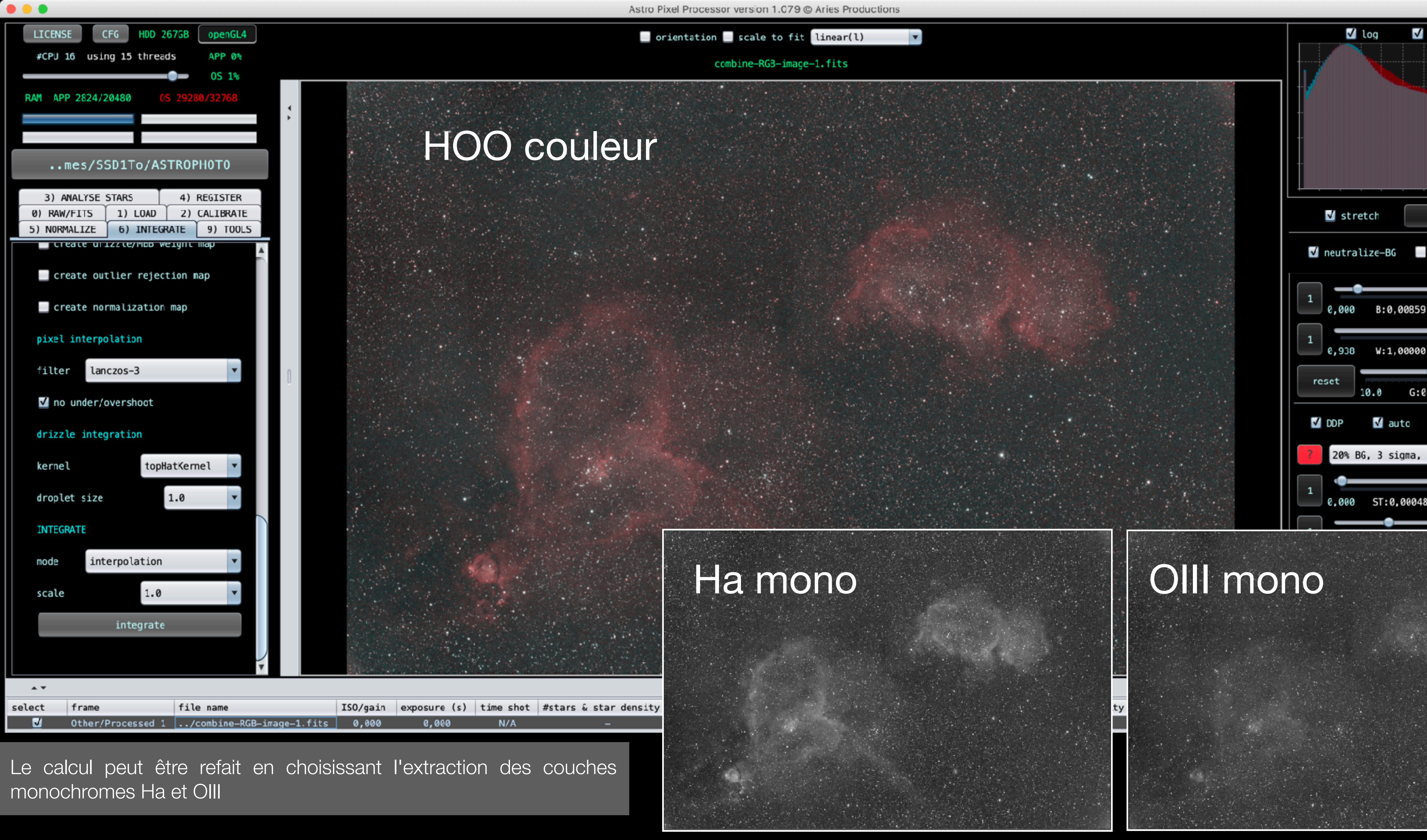

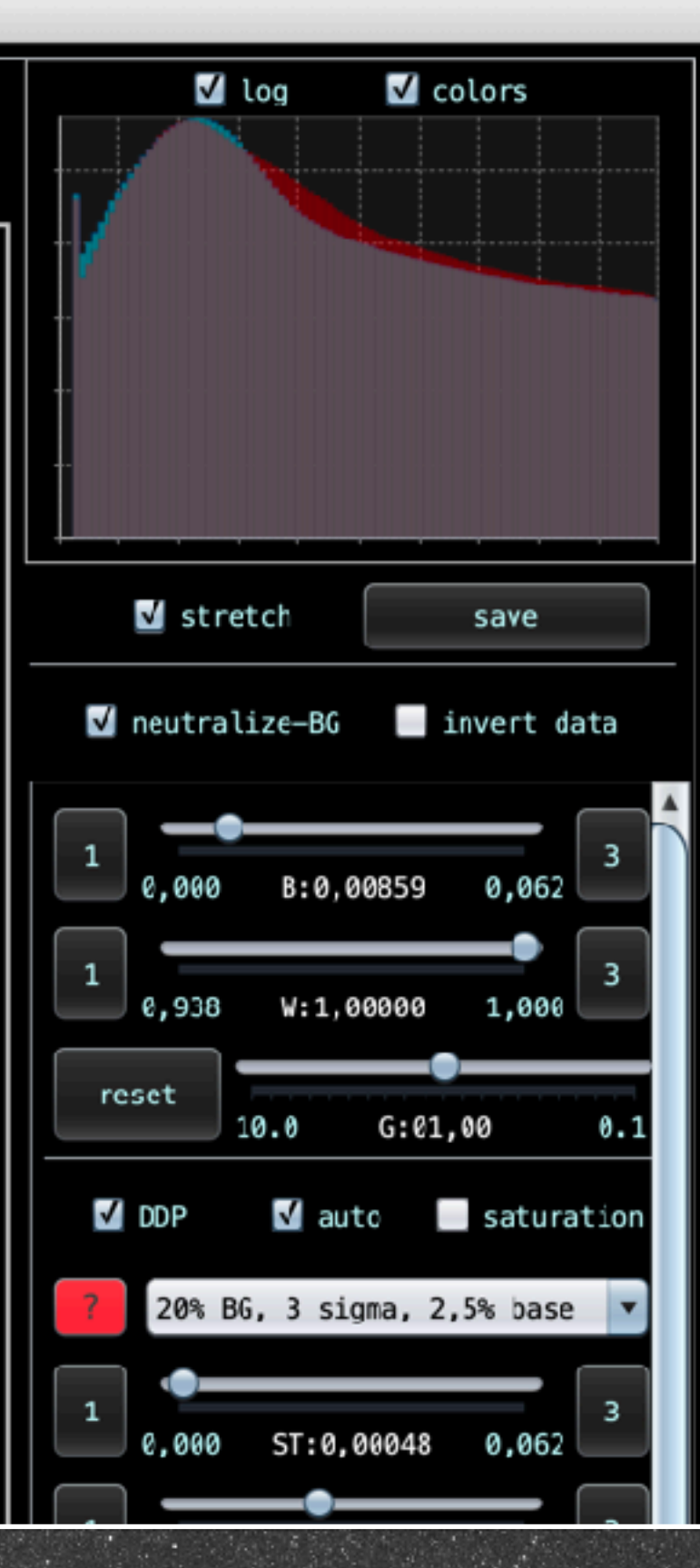

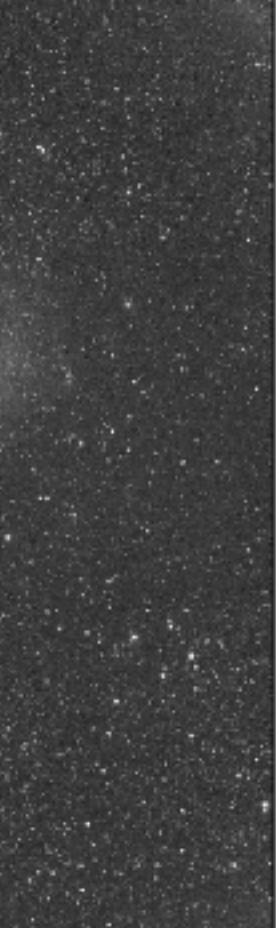

| Sélectionner l'onglet 9) TOOLS                                                                       | 3        | Choisir HOO 1                                                                                                    | LICENSE CFG HDD 268GB openGL4<br>#CPU 16 using 15 threads APP 0%                                                                                    |
|----------------------------------------------------------------------------------------------------|----------|----------------------------------------------------------------------------------------------------|----------------------------------------------------------------------------------------------------|
| 3) ANALYSE STARS 4) REGISTER<br>0) RAW/FITS 1) LOAD 2) CALIBRATE<br>5) NORMALIZE 6) INTEGRATE 9) 0LS | 4        | Cliquer « Add channel » et sélectionner les 2<br>fichiers monochromes Ha et OIII .<br>Il faudra renseigner le type de filtre lorsque<br>APP affichera le menu de choix                                                    | © 0S 9%<br>RAM APP 2344/20480 OS 27335/32768<br>mes/SSD1To/ASTROPHOTO                                                                               |
| <pre>batch modify batch rotate/resize</pre>                                                          |          | Choisir HOO 1 (si pas sélectionné avant)                                                                                                    | cancel save<br>remove add channel                                                                                                    |
| correct vignetting                                                                                   | 5        | Choisir le bon filtre correspondant au fichier                                                                                                    | normalize multiply-scale T<br>new formula HOO 1                                                                                                    |
| remove light pollution<br>calibrate background                                                       | 6        | Cliquer OK, une autre fenêtre identique s'ouvre pour choisir le 2eme filtre                                                                                                    | (re-)calculate                                                                                                    |
| calibrate star colors<br>combine RGB<br>BL selective color                                           | 7        | '<br>Cliquer OK, une autre fenêtre identique<br>s'ouvre pour choisir le 2eme filtre                                                                                                    | add data and select the ratios<br>per channel<br>click on calculate to show<br>the current result                                                   |
| Cliquer sur « combine RGB »                                                                          | 8        | Choisir les coefficients mais ceux par défaut donnent la HOO classique                                                                                                    | click on save to save<br>the current result                                                                                                    |
| cancel save                                                                                          |          | Choose a composite formula and assign the used filter                                                                                                    | -IC1805-Ha-lpc-Hydrogen alpha<br>x 1,000<br>bg 1,000                                                                                                |
| remove add channel 4<br>normalize multiply-scale                                                     |          | <pre>4 bose a suitable composite formula for your data,<br/>then indicate with which filter the data was shot,<br/>and optionally, provide a short description for channel 1 of file:<br/>IC1848-IC1805-Ha-lpc.fits</pre> | ■       ■       R 100       T 100 %         ●       G 0       T 0 %         ●       ■       B 0       T 0 %         ●       ■       L 0       L 0 % |
| new formula HOO 1 S <<br>(re-)calculate                                                              | _<br>ct  | noose composite formula: HOD 1                                                                                                    | -IC1805-03-lpc-0xygen III                                                                                                    |
| add data and select the ratios per channel                                                           | sł<br>cł | Inot with filter:     Hydrogen alpha       Hannel description:     -IC1805-Ha-lpc                                                                                                    | ■ R Ø T Ø % G 100 T 100 % B 100 T 100 %                                                                                                    |
| click on calculate to show<br>the current result<br>click on save to save                            |          | Composite formula: HOO 1<br>Metadata FILTER tag: not found                                                                                                    | L0 L0%                                                                                                    |
| the current result                                                                                   |          | actual description: -IC1805-Ha-lpc-Hydrogen alpha                                                                                                    | A ¥                                                                                                    |

0k 🚺

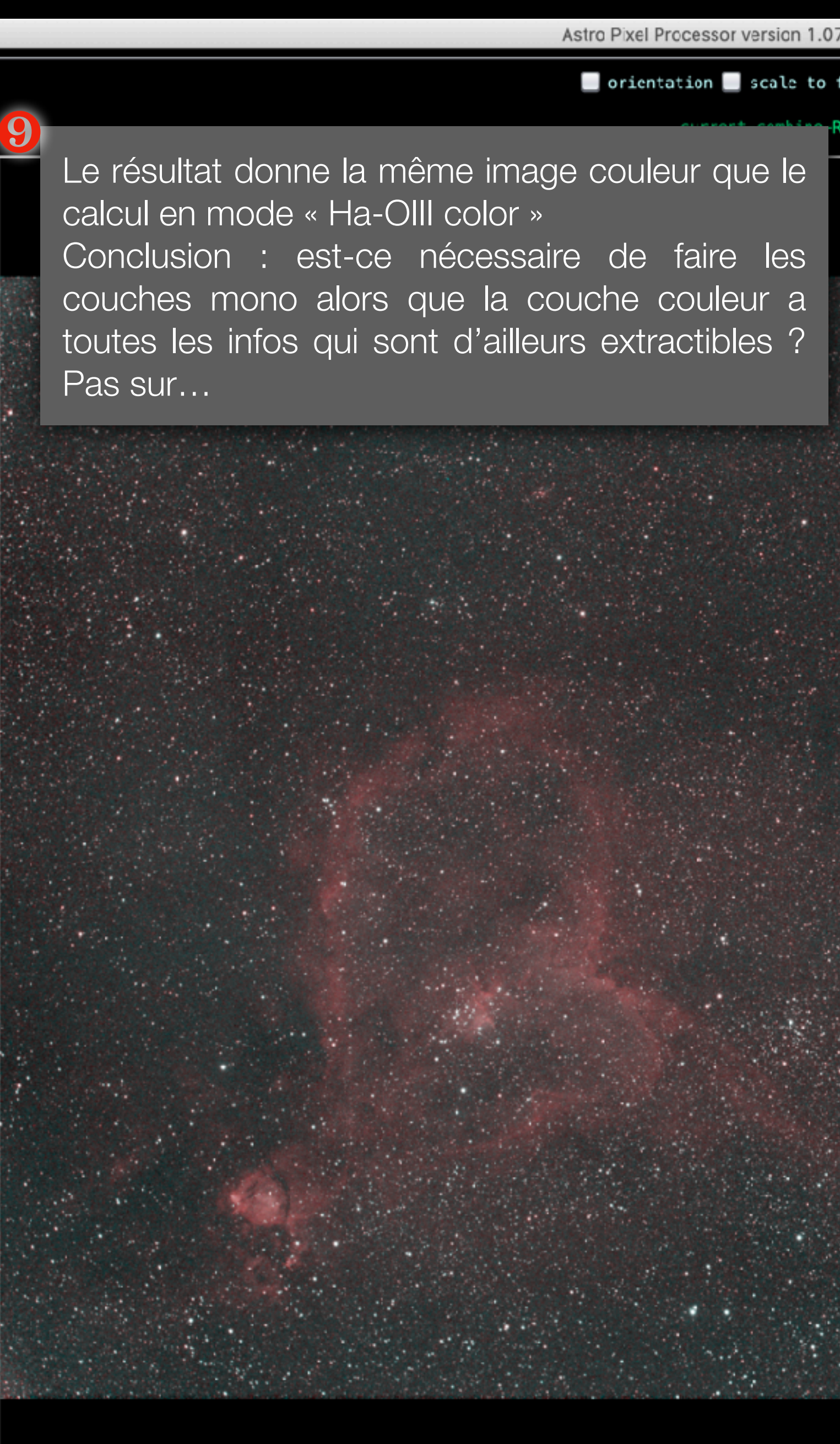